## Inhoudsopgave

| Voorwoord<br>Nieuwsbrief<br>Introductie Visual Steps™<br>Wat heeft u nodig?<br>Uw voorkennis<br>Hoe werkt u met dit boek?<br>De website bij het boek<br>Toets uw kennis<br>Voor docenten<br>De schermafbeeldingen                                                                                                    | 7<br>7<br>8<br>9<br>9<br>10<br>10<br>10<br>10                                                                                           |
|----------------------------------------------------------------------------------------------------|----------------------------------------------------------------------------------------------------|
| <ul> <li>1. Internet Explorer op het bureaublad <ol> <li>Starten van Windows</li> <li>Starten van Internet Explorer</li> <li>Sen webadres typen</li> <li>Een webpagina vernieuwen</li> <li>Een webpagina vernieuwen</li> <li>Vooruit en achteruit</li> <li>Klikken om te bladeren</li> <li>B De schuifbalk gebruiken</li> <li>Het venster maximaliseren</li> <li>Bladeren met tabbladen</li> <li>Een tweede venster</li> <li>Sen venster minimaliseren</li> <li>Sen venster sluiten</li> <li>Vensters sluiten</li> <li>Vensters sluiten</li> <li>To Bladen sluiten</li> <li>Net venster minimaliseren</li> </ol> </li> <li>1.16 Tabbladen sluiten</li> <li>1.17 In- en uitzoomen</li> <li>1.18 Oefeningen</li> <li>20 Tips</li> </ul> | <b>13</b><br>14<br>16<br>17<br>18<br>20<br>21<br>23<br>25<br>26<br>27<br>29<br>30<br>31<br>31<br>32<br>33<br>34<br>35<br>38<br>40<br>45 |
| <ul> <li>2. Navigeren over internet</li> <li>2.1 Een webadres bewaren</li> <li>2.2 Een favoriet openen</li> <li>2.3 Uw favorieten indelen</li> <li>2.4 Een stukje webadres typen</li> <li>2.5 Een webadres bewaren in een map</li> <li>2.6 De werkbalk <i>Favorieten</i></li> <li>2.7 De startpagina instellen</li> <li>2.8 Geschiedenis</li> <li>2.9 Oefeningen</li> <li>2.10 Achtergrondinformatie</li> <li>2.11 Tips</li> </ul>                                                                                                    | <b>47</b><br>48<br>49<br>50<br>51<br>52<br>54<br>56<br>57<br>59<br>60<br>62                                                             |

©2015 Visual Steps™ - www.visualsteps.nl - Dit is de inhoudsopgave van de Visual Steps-titel Internet en e-mail met Windows 8.1 - ISBN 978 90 5905 721 0.

| 3.  | Zoeken naar informatie                                           | 69        |
|-----|------------------------------------------------------------------|-----------|
|     | 3.1 Zoeken via de adresbalk                                      | 70        |
|     | 3.2 De standaard zoekmachine instellen                           | 71        |
|     | 3.3 Zoeken met <i>Google</i>                                     | 73        |
|     | 3.4 Specifieker zoeken                                           | 74        |
|     | 3.5 Geavanceerd zoeken                                           | 75        |
|     | 3.6 Zoeken naar afbeeldingen                                     | 78        |
|     | 3.7 Zoeken naar video's                                          | 80        |
|     | 3.8 Zoeken op een pagina                                         | 81        |
|     | 3.9 Rubriekenpagina's                                            | 83        |
|     | 3.10 Vergelijkingswebsites                                       | 85        |
| 3.1 | 1 Oefeningen                                                     | 90        |
| 3.1 | 2 Achtergrondinformatie                                          | 92        |
| 3.1 | 3 Tips                                                           |           |
|     | Overfans en internationation et de sour luternation et Frankener | 00        |
| 4.  | Surfen op internet met de app internet Explorer                  | <b>99</b> |
|     | 4.1 De app Internet Explorer                                     | 100       |
|     | 4.2 Een website openen                                           | 101       |
|     | 4.3 Tabbiaden gebruiken                                          | 102       |
|     | 4.4 Favorieten                                                   | 102       |
|     | 4.5 Andere opties en instellingen                                | 104       |
| 4 7 | 4.6 App sluten                                                   | 107       |
| 4.7 | Oeleningen<br>Ashtergrandinformatio                              | 108       |
| 4.8 | Achtergrondinformatie                                            | 108       |
| 5.  | Werken met e-mail                                                | 109       |
| •.  | 5.1 <i>Windows Live Mail</i> openen en e-mailaccount instellen   | 110       |
|     | 5 2 De onderdelen van het venster                                | 114       |
|     | 5.3 Een e-mailbericht maken                                      | 114       |
|     | 5 4 De e-mail verzenden en ontvangen                             | 116       |
|     | 5 5 Fen e-mailbericht lezen                                      | 118       |
|     | 5 6 Een e-mail beantwoorden                                      | 119       |
|     | 5 7 E-mailberichten wissen                                       | 121       |
|     | 5.8 De mappen                                                    | 122       |
|     | 5.9 Een biilage meesturen                                        | 123       |
|     | 5.10 Een biilage openen                                          | 125       |
|     | 5.11 Een bijlage opslaan                                         | 127       |
|     | 5 12 Uw handtekening                                             | 128       |
|     | 5 13 Zoeken in uw e-mails                                        | 130       |
|     | 5.14 Een e-mailadres op een website gebruiken                    | 132       |
|     | 5 15 Een nieuwe contactoersoon toevoegen                         | 133       |
|     | 5 16 Een afzender aan contactpersonen toevoegen                  | 135       |
|     | 5.17 Informatie toevoegen aan een contactpersoon                 | 135       |
|     | 5 18 Fen adres gebruiken                                         | 137       |
| 51  | 9 Oefeningen                                                     | 139       |
| 5.2 | 0 Achtergrondinformatie                                          | 141       |
| 5.2 | 1 Tips                                                           | 145       |

| 6.  | Downloaden en afdrukken                                    | 149 |
|-----|------------------------------------------------------------|-----|
|     | 6.1 Downloaden en installeren van een programma            | 150 |
|     | 6.2 PDF-bestand openen                                     |     |
|     | 6.3 Afbeelding van internet opslaan op de pc               | 159 |
|     | 6.4 Een webpagina afdrukken                                | 160 |
|     | 6.5 Een gratis app downloaden en installeren               | 163 |
| 6.6 | Oefeningen                                                 |     |
| 6.7 | Achtergrondinformatie                                      |     |
| 6.8 | Tips                                                       |     |
| _   |                                                            | 400 |
| 7.  | Beveiliging en privacy                                     | 183 |
|     | 7.1 Beveiligingsinstellingen in Internet Explorer          |     |
|     | 7.2 Privacy-instellingen in Internet Explorer              |     |
|     | 7.3 Browsegeschiedenis verwijderen                         |     |
|     | 7.4 Aantal dagen instellen                                 |     |
|     | 7.5 Phishing                                               | 194 |
|     | 7.6 Pop-up blokkering                                      | 196 |
|     | 7.7 Invoegtoepassingen beheren in Internet Explorer        |     |
|     | 7.8 Ongewenste e-mail                                      | 200 |
|     | 7.9 Onderhoudscentrum                                      | 202 |
|     | 7.10 Windows Update                                        | 205 |
|     | 7.11 Apps updaten                                          | 206 |
|     | 7.12 WINDOWS FIREWAII                                      | 208 |
|     | 7.13 Beveiligen tegen virussen met <i>Windows Defender</i> |     |
|     | 7.14 De real-timebeveiliging van <i>Windows Defender</i>   |     |
|     | 7.15 Uw computer scannen met <i>windows Defender</i>       |     |
| 7 4 | 7.10 VISUAI Steps-website, nieuwspriet en vervolgboeken    |     |
| 11  |                                                            | 219 |
| 7.1 | o Hps                                                      | 220 |

## Bijlagen

| Α. | Hoe doe ik dat ook alweer?                  | 231 |
|----|---------------------------------------------|-----|
| Β. | Windows Live Mail downloaden en installeren | 235 |
| С. | Index                                       | 237 |